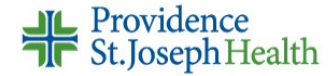

# **Student Nurse Cosign Request**

Student nurses can document on the MAR, Flowsheets and Notes activities but must have a supervising RN cosign their charting.

The student nurse will enter the name of a cosigner after logging into Epic.

The supervising nurse will log into Epic to cosign documentation.

### Assigning Default Cosigner at Login

- 1. Log into Epic
- 2. Select **Job**, then click **Continue** 
  - This step applies if you have more than one role at the facility
- 3. Search for and select the appropriate **Department**, then click **Continue**
- 4. Search for and select Default Cosigner, then click Continue
  - Remember to change your Default Cosigner when logging in for your next shift if appropriate
  - You can also change the Default Cosigner while logged into Epic (see pg. 2)

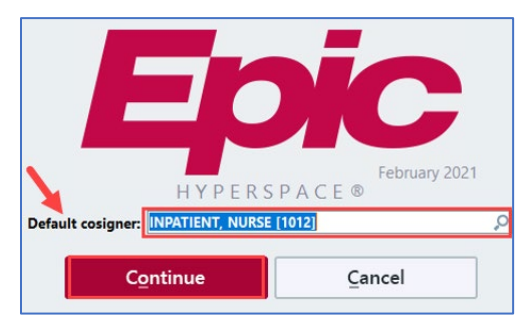

### **Medication Administration Cosign Request**

The *Default Cosigner* that you selected will appear on the medication administration window. No action is needed unless you need to change the name.

**Note:** If the cosigner is different you can change it on this screen.

| MAR Schedu                                                                                                    | ule Date/Time:10/04/21 1225                                                                                              |
|----------------------------------------------------------------------------------------------------|----------------------------------------------------------------------------------------------------|
| acetaminophen (TYLENOL) tablet 650 mg 😃 Dose: 6                                                                                                    | 650 mg : Oral : EVERY 4 HOURS PRN : Mild Pain                                                                            |
| Admin Instructions:<br>For mild pain, use as first line. If ineffective, give in conjunction with NSAID if<br>ordered. (May use as adjunct for moderate or severe pain).<br>Ordered Admin Dose: 2 tablet (2 × 325 mg tablet)<br>Frequency: EVERY 4 HOURS PRN<br>Route: Oral<br>Ordered Dose: 650 mg<br>Order Start Time: Today 10/04/21 at 1218<br>PRN Reasons: Mild Pain<br>Pharmaceutical Class: Analgesics-Nonnarcotic<br>References: Micromedex<br>NeoFax | Action Data<br>Given Date<br>10/04/2021 1<br>Route Site<br>Oral<br>Dose<br>650 mg O<br>Request Cosign by<br>IP, PHS IPRN |

#### NorCal Epic Go-Live Audience(s): Inpatient Student Nurse

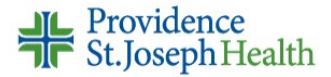

### **Flowsheet Cosign Request**

The *Default Cosigner* that you selected will appear on any flowsheet documentation.

- 1. Document on the desired flowsheet column
- 2. Click on a cell to view the cosigner name in Details Report on the right

| Vital Signs Intake/Output Adult PCS Ad | dult Patient Profile Quick | chart LDA Acti Pain Ass | essment              | Vital Signs 🔎 🌶                               |
|----------------------------------------|----------------------------|-------------------------|----------------------|-----------------------------------------------|
| ○ Accordion ○ Expanded                 | 1m 5m                      | 10m 15m 30r Interval S  | tart: 0700 Reset Now | 9/30/21 1400                                  |
|                                        | CTR NCCU                   | Temp                    |                      |                                               |
|                                        |                            | 0/20/21                 | 9/30/21              | 37.6 (99.7)                                   |
| Q Search (Alt+Comma)                   | 0051 1000                  | 1205 140                | 1500                 |                                               |
| g- Scarci (Alt Comma)                  | 0851 1300                  | 1305 140                | 0 1500               | Comments (Alt+M)                              |
| Vital Signs                            |                            |                         | <u> </u>             |                                               |
| Temp                                   |                            | 37.6 (                  |                      | Ť                                             |
| Temp Source                            |                            | l ymp                   | anic                 | Value Information ——— 🗇                       |
| Pulse                                  |                            |                         | 68                   | 37.6 °C (99.7 °F)                             |
| Heart Rate Source                      |                            |                         |                      | Taken by:                                     |
| Resp                                   |                            |                         | 18                   | Phs Ip/Ed Nursing Student at 09/30/21 1400 (4 |
| BP                                     |                            | 120                     | 0/64                 | Becorded by:                                  |
| MAP                                    |                            |                         |                      | Phs lp/Ed Nursing Student at 09/30/21 1436 (4 |
| BP Method                              |                            | Autom                   | atic                 | days ago)                                     |
| BP Location                            |                            | Left                    | arm 🖌                | Cosign requested for:                         |
| SpO2                                   |                            |                         | 100                  | Nurse Inpatient, RN                           |
| ETCO2                                  |                            |                         |                      |                                               |
| IPI                                    |                            |                         |                      | Mins/Maxes 🛛 🛛 🖈                              |
| Continuous Pulse Oximeter              |                            |                         |                      | Max: 65.6 °C (150 °F)                         |
| MEWS Total Score                       |                            |                         | 1                    | Warn Max: 37.9 °C (100.3 °F)                  |
| Oxygen Therapy                         |                            |                         |                      | Min: -17.8 °C (0 °F)                          |
| Flow (L/min)                           |                            |                         |                      |                                               |
| Oxygen Concentration (%)               |                            |                         |                      | Cosigners 🔶                                   |
| O2 Device                              |                            |                         |                      | Nurse Inpatient, RN (Requested)               |
| High Flow Device Size                  |                            |                         |                      |                                               |
| Circuit Tomporatura                    |                            | 1                       |                      | et a ett. dag d                               |

## **Notes Cosign Request**

The *Default Cosigner* <u>will NOT</u> appear on notes documentation. You will have to enter the name.

- 1. Click New Note from toolbar
- 2. In the **Cosigner** field, search for & select the cosigner
- 3. Click Accept

| debar Summary Edit No                          | ote 👻          |                                |
|------------------------------------------------|----------------|--------------------------------|
| My Note                                        |                | <b>∉</b> Ta <u>n</u> Details ⊗ |
| Type: Plan of Care<br>Date of Service: 10/4/20 | Service:     1 | ]                              |
| I Cosign Required<br>☆ B ⊕ 🍄 😏 🔐               | Cosigner: 🕒    | P ↓ ↓ ↓ ↓                      |

### **Changing Default Cosigner While Logged In**

- 1. Click Epic button, select Change Context,
- 2. Click **Continue** to stay in the same department
- 3. Click in **Default Cosigner** field to change the cosigner
- 4. Click Accept & Continue